## ルーターのファームウェア更新を怠っていませんか?

最近の記事でルーターの脆弱性からプロバイダーのユーザー情報(アカウント・パスワード)を盗ま れ悪用された記事がありました。

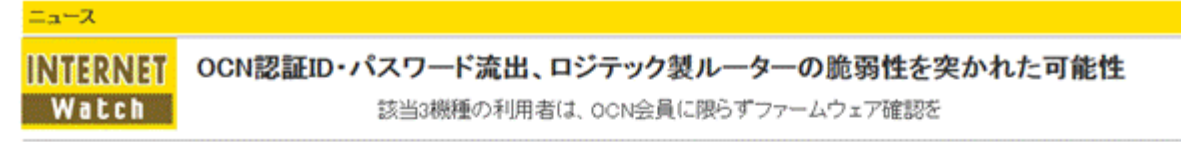

NTTコミュニケーションズ株式会社(NTT Com)は20日、インターネット接続サービス「OCN」の固定回線 ブロードバンド会員(OCN 光、OCN ADSL)を対象に、利用しているブロードバンドルーターのセキュリティ 調査をリモートで実施すると発表した。脆弱性のあるルーター製品を使っている会員を割り出し、NTT Com が個別に連絡してルーターのファームウェア更新と、接続認証用バスワードの変更を求める。

OCNでは6月、第三者によるOCN認証ID・バスワードの不正利用が確認されていたが、その流出元が、 ロジテック株式会社製の無縁LANルーターである可能性が高いことが判明したという。該当する製品は、 2009年発売のIEEE 802.11n/b/g対応無線LANルーター「LAN-WBOON/RJ、その簡易包装版である「LAN-WBOON/RSJ、同ルーターとUSB無線LANアダブターのセット「LAN-WBOON/RU2」の3製品。2013年8月15日 現在、販売は終了している。 (2013/8/20 13:10)

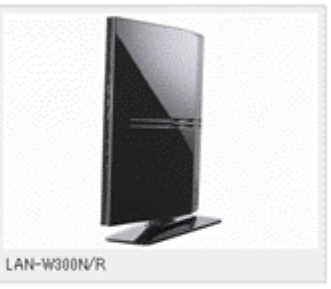

「OCN認証ID」とは、OCN会員がPPPoEやダイヤルアップなどでインターネット接続する際の認証に用いられるもので、ウェブメールなど各種ウェ ブサービスへのログインに普段使用する、メールアドレスを用いたIDとは別のものだ。ブロードバンド会員であれば、回線開通後にブロードバンド ルーターにOCN認証ID・バスワードを設定したまま、以降、目にしていないという人も少なくないと思われる。

このOCN認証IDのバスワード変更機能などを提供する会員向けウェブサーバーにおいて6月21日~25日、2000件以上のOCN認証IDに対して不 正ログイン試行があり、そのうち756件で不正ログインに成功され、バスワードを変更されるという被害が発生していた(本誌2013年6月26日付関連 記事を参照)。

## 自宅のルーター情報を確認する。

- 1. タスクバーの右側にあるネットワークアイコンをクリックします。
- 2. 【ネットワークと共有センターを開く】をクリックします。

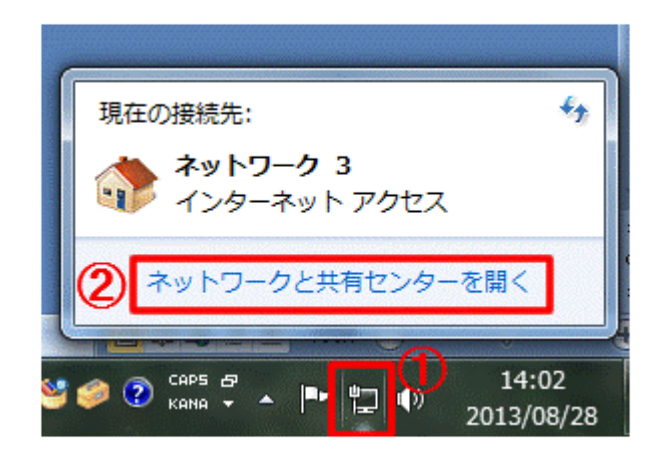

3. 下図が表示されます。【フルマップの表示】をクリックします。

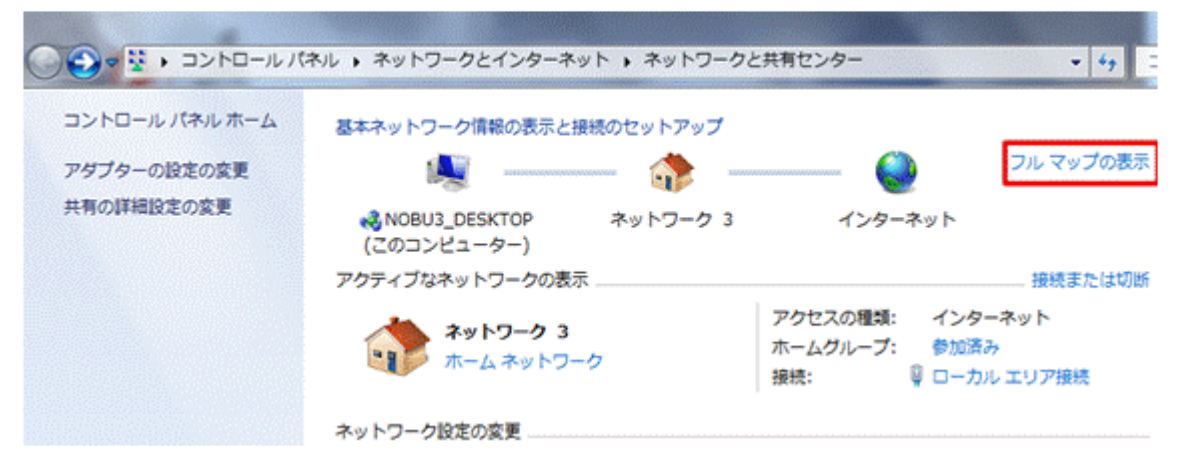

4. 自宅のネットワーク図が表示されます。

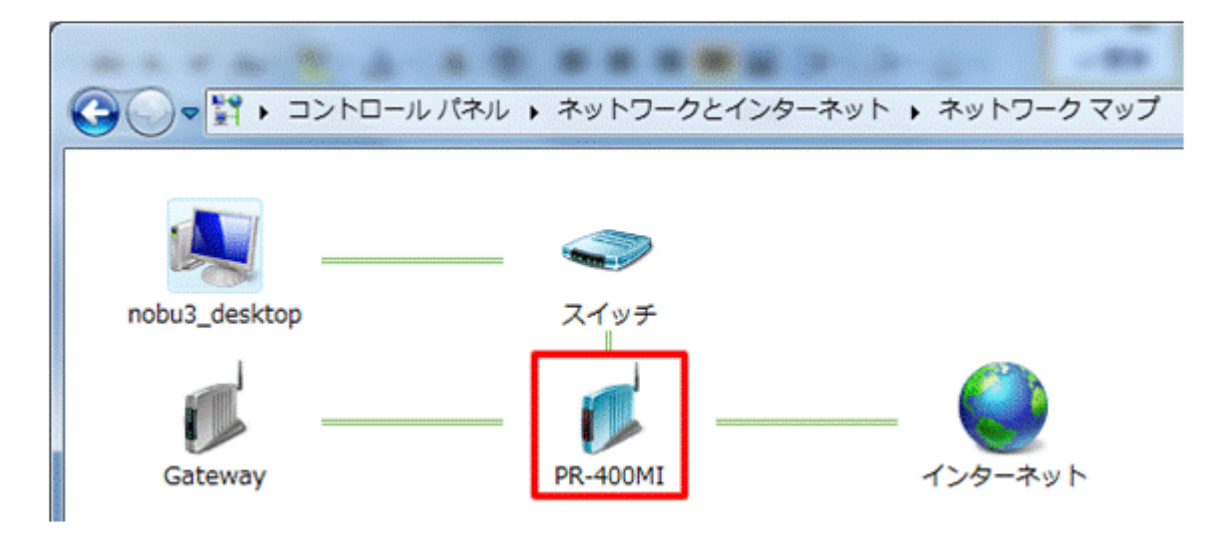

- 5. ルーターはインターネットへの出入り口ですから、上図では PR-400MI をクリックします。
- 6. 導入時に設定したユーザーIDとパスワードを入力します。

| A                          |                                       |  |  |  |
|----------------------------|---------------------------------------|--|--|--|
| (C) (E) http://192.168.    | ····································· |  |  |  |
| ファイル(F) 編集(E) 表示(V) お気     | に入り(A) ツール(T) ヘルプ(H)                  |  |  |  |
| <b>A</b>                   | トップページ > メンテナンス > ファームウェア更新           |  |  |  |
| <b>O</b> NTT               | ファームウェア更新                             |  |  |  |
| PR-400MI                   | ファームウェア更新を実行すると、通信・通話が切断されることがあります。   |  |  |  |
| ファームウェア パージョン              | 【現在のバージョン】                            |  |  |  |
| 05.01.0018                 | 現在のファームウェアバージョン 05.01.0018            |  |  |  |
| + 基本設定                     |                                       |  |  |  |
| + 電話設定                     | J7-LJIF J74W                          |  |  |  |
| + 無線_AN設定                  | 更新                                    |  |  |  |
| + 詳細設定                     |                                       |  |  |  |
| - メンテナンス<br>・操算換定用はフロードの変更 | 【手動アッフテート】                            |  |  |  |
| ・設定値の保存を復元                 | 「アノームノエノス和目報 前しい又相なのりません。             |  |  |  |
| ・設定圏の初期化                   | 更新確認 ファームウェア更新                        |  |  |  |

7. 現在のバージョンを確認します。 手動アップデート欄には「新しい更新はありません」と表示 されています。 8. 下図はNTT東日本の公式ホームページですが、ルーターのバージョン情報が確認できます。

| 通信機器 4  | ITT東日本公式ホームページ     インターネット   電話   通信機器   電       ILLのお客さま向け     サイト内検索                                                                                                    | インターネット   電話   通信機器   電報   法ノ<br>サイト内検索 |  |  |  |  |
|---------|----------------------------------------------------------------------------------------------------|-----------------------------------------|--|--|--|--|
| 通信機器ト   | ップ 商品一覧 キャンペーン・お買得商品 サプライ商品(消耗品)                                                                                                    | サポー                                     |  |  |  |  |
| ホーム、通信の | 器トップ、サポート情報、バージョンアップ情報、ひかり電話ルータ(PR-400MI)<br>電話ルータ(PR-400MI)                                                                                                    |                                         |  |  |  |  |
| 最新バージ   | ヨンアップ情報 バージョンアップ履歴                                                                                                    | di deserve des                          |  |  |  |  |
| ソフトウェ   | ア(ファームウェア) Ver. 05.01.0018(2013/03/28)                                                                                                    |                                         |  |  |  |  |
| 公開日     | 2013/03/28                                                                                                    |                                         |  |  |  |  |
| バージョン   | Ver. 05.01.0018                                                                                                    |                                         |  |  |  |  |
| ファイル    | <ul> <li> <u>ソフトウェア (ファームウェア) Ver. 05.01.0018 (ダウンロード)</u>         PRRTRV-4X0MI05010018.bin 約31.4MB         ※青文字の部分を右クリックし、「対象をファイルに保存」を選択してダウンロードしてく         ださい。         </li> </ul> |                                         |  |  |  |  |
| 取扱説明書   | ハーションアップカ法は <u>こちら</u> をご見くたさい。<br>国政説明書はこちらから                                                                                                    |                                         |  |  |  |  |

- 9. 自宅のルーターと同じバージョン番号が表示されているので更新の必要はありません。
- 10. NTTの機器の場合は「スタートアップツール」からNTTの情報が取得できるので、更新が必要な場合も、簡単に情報が入手することが可能です。

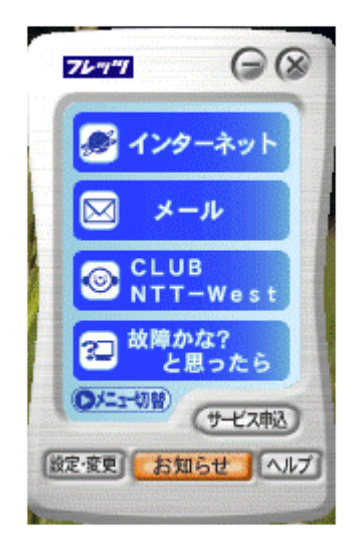

- 11. 自分で設置した、ルーターのファームウェアを確認する。
- 12. 下図の「Gateway」はルーター機能を外した無線LAN親機ですが、この機器のファームウェア を確認しましょう。 Gateway をダブルクリックします。

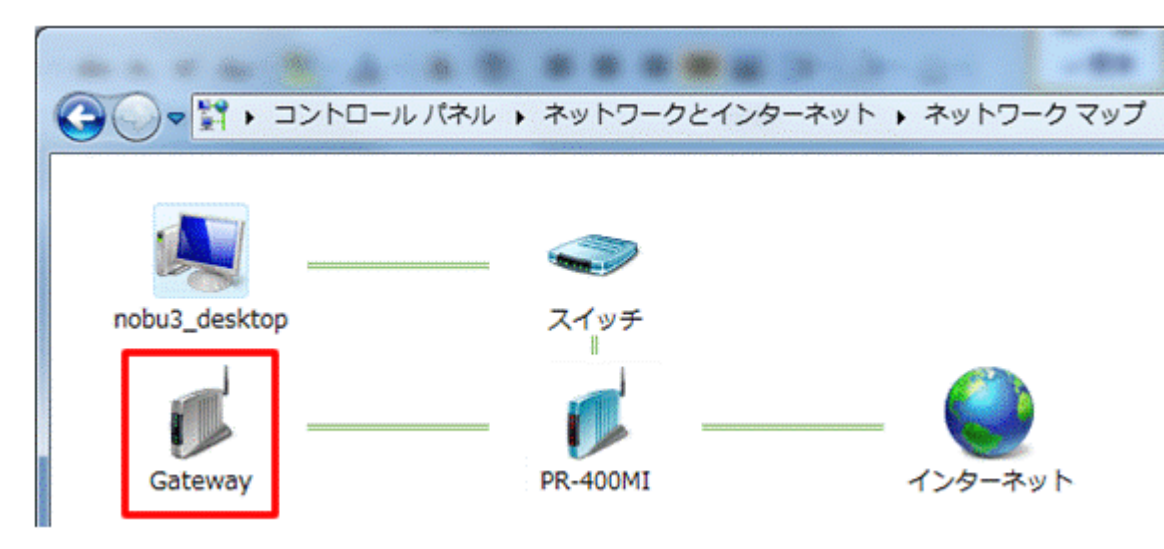

- 13. 導入時またはメーカーで設定したユーザーIDとパスワードを入力します。
- 14. この機器の場合、ステータスでシステム情報が得られます。
- 15. メーカーサイトでこの機器の更新情報を確認し差異がない事を確認します。
- 16. 差異がある場合は更新しておきましょう。

| A Statute                                                        |                      |               |                  |             |
|------------------------------------------------------------------|----------------------|---------------|------------------|-------------|
| > Ø http://192.168.                                              |                      |               | 0-2C             | 🥖 無線ルータ     |
| ファイル(F) 編集(E) 表示(V)                                              | ) お気に入り(A) ツール       | (T) ヘルプ(H)    |                  |             |
| MZK-W300                                                         |                      | <u> </u>      | 酸定   ステータス   管   | <u>理ツール</u> |
| <ul> <li>● ステータス</li> <li>▶インターネット環境</li> <li>▶デバイス指数</li> </ul> | ステータス<br><b>システム</b> |               |                  |             |
| ▶ システムログ<br>▶ セキュリティログ                                           |                      | モデル :         | MZK-W300NH2      |             |
| <ul> <li>接続中のDHCPクライアン</li> </ul>                                |                      | アップ時間:        | 4day:16h:39m:48s |             |
| ▶ パケット統計                                                         |                      | ハードウェアバージョン:  | Rev. A           |             |
|                                                                  |                      | ブートコードバージョン:  | 1.0              |             |
|                                                                  | 7                    | ンタイムコードパージョン: | 1.09             |             |

Windows Update と同じく更新情報がある場合は迷わず更新しましょう。

メーカーサイトにユーザー登録しメールアドレスも登録しておくと大事な情報や更新情報を早く取 得できます。ユーザー登録をお勧めします。